Appendix F

# F.1 MICROSOFT EXCEL SOLVER FOR NON-LINEAR EQUATIONS

The *Solver* is an optimization package that finds a maximum, minimum, or specified value of a target cell by varying the values in one or several changing cells. It uses an iterative process, beginning with trial values of the coefficients. The value of each coefficient is changed by a suitable increment, the new value of the function is then calculated, and the change in the value of the function is used to calculate improved values for each of the coefficients. The process is repeated until the desired results are obtained. The *Solver* employs the gradient methods or the simplex method to find the optimum set of coefficients.

Constraints can be applied to the *Solver* using the Add button under the heading "Subject to the Constraints". The *Solver* is an Excel Add-in, a separate software package. To save memory, it may not automatically be opened whenever Excel is started. To install the *Solver*, choose Add-Ins from the Tools menu. Then select *Solver* Add-Ins from the resulting Add-Ins dialog box. Once the *Solver* feature has been installed, it will remain installed unless it is removed by reversing the above procedure.

To use the *Solver* to perform multiple non-linear least squares curve fitting, the procedure is as follows:

- 1. Start with a worksheet containing the data (independent variable *X* and the dependent variable *Y*<sub>obsd</sub>) to be fitted.
- Add a column containing Y<sub>calc</sub> values, calculated by means of an appropriate formula, and involving the X-values and one or more coefficients to be varied.
- **3.** Add a column to calculate the square of the residual  $(Y_{obsd} Y_{calc})$  for each data point.
- 4. Calculate the sum of squares of the residuals.
- **5.** Use the *Solver* to minimize the sum of the squares of residuals (the target cell) by changing the coefficients of the function (the changing cells).

Since the *Solver* operates by a search routine, it will find a solution most rapidly and efficiently if the initial estimates that are provided are close to the final values. Conversely, it may not be able to find a solution if the initial estimates are far from the final values. To ensure that the *Solver* has found a global minimum rather than a local minimum, a solution is obtained using different sets of initial estimates.

The least-squares regression coefficients that are returned may be slightly different depending on the starting values being provided. The Excel spreadsheet prog6a.xls (Figures F-1a-f) uses the *Solver* to determine the outlet pressure  $P_2$  of isothermal compressible fluid flow of Example 4-9 in the Chapter 4 of the book.

#### F.2 SOLVING EQUATIONS USING GOAL SEEK IN EXCEL

Microsoft Excel provides a built-in way to perform non-linear equations using the Goal Seek command in the Tools menu. Goal-Seek varies the value of a selected cell (the changing cell) to make the value of another cell (the target cell) reach a desired value. This feature permits rapid solutions of algebraic equations using iterative (i.e. trial and error) root-finding techniques based on a series of successive refinements derived from an initial guess. For an adiabatic compressible fluid using the Excel spreadsheet (Example 4-11.xls) in Chapter 4 of the book, the implicit adiabatic equation in cell C53 is set to zero (Figures F-2a-f). The equation is expressed by

$$\frac{2}{Ma_1^2(\gamma+1)} \left[ \left( \frac{\{\gamma+1\} Ma_1^2}{2+\{\gamma-1\} Ma_1^2} \right)^{\frac{(\gamma+1)}{2}} - 1 \right] + 2\ln\sqrt{\frac{2+(\gamma-1) Ma_1^2}{(\gamma+1) Ma_1^2}} + K = 0$$
(4-173)

The objective is to use Goal Seek to find the value of cell B44 that makes the function (in C53) equal to zero. The accuracy of the result depends on the magnitude of the Maximum Change parameter, which can be adjusted by choosing the Calculation tab in the Options command of the Tools menu. The default value is 0.001, and adjusting the Maximum Change parameter is critical when using Goal Seek. This allows Excel to stop iterating when the change in the result is less than the Maximum Change parameter. Therefore, the Maximum Change parameter needs to be adjusted to match the value of the function. For most calculations, the Maximum Change is set to 1E-12 or 1E-15.

The steps in using Goal Seek are as follows:

- 1. Select Goal Seek from the Tools menu as shown in Figure F-2a.
- **2.** Enter \$C\$53 in the *Set cell* box.
- **3.** Put the cursor in the *To value* box and enter the desired value, zero.
- **4.** Put the cursor in the *By Changing cell* box and enter \$B\$44 by selecting the cell or by typing.
- **5.** Then click on *OK* box.

After a few iteration cycles the *Status* dialog box Figure (F-2e) is displayed.

If a solution is obtained, the value of the root will appear in the cell originally containing the initial guess. The value in the cell containing the formula will show a value that is close to zero (or zero). This last value will appear within the Goal Seek status dialog box.

Cell B 4 gives the root of the function cell (B44), which causes the target value to equal zero. The final value of the function depends to some extent on the starting value of  $Ma_1$ . The likelihood of obtaining a converged solution will be enhanced, if the initial guess is as close as possible to the desired root.

For problems requiring the variation of two or more parameters, that is, varying the values of several cells to make the value of another cell reach a desired value involves the use of the *Solver*.

The Excel spreadsheet Prog6a.xls uses the Goal Seek routine to determine the friction factor of Colebrook–White implicit equation as defined by

$$F(f_{\rm D}) = \frac{1}{f_{\rm D}^{1/2}} + 0.8686 \ln \left\{ \frac{\varepsilon}{3.7D} + \frac{2.51}{Re\sqrt{f_{\rm D}}} \right\}$$
(F-1)

Fonts used: Times & Universal 55 family

Page:950

## **950** APPENDIX F

(a)

| <b>図</b> P | licrosoft Excel - Exam           | ple 4-9                        |                            |                       |                    |                         |                     |                |                       |               |                | _ 8 ×    |
|------------|----------------------------------|--------------------------------|----------------------------|-----------------------|--------------------|-------------------------|---------------------|----------------|-----------------------|---------------|----------------|----------|
| :@)        | Eile Edit View In                | sert F <u>o</u> rmat           | <u>T</u> ools <u>D</u> ata | Window                | Help               |                         |                     |                | Ty                    | pe a question | n for help 🚽 👻 | _ 8 ×    |
| En         | RANK                             | 1 X B                          | in) - Σ -                  |                       | 00% - @            | Arial                   | + 10 +              | BIU            | 통통 클 핵 \$             | %   ∰≣        | - 3-           | A - 1    |
| 1 00-      | din tên cai se, bin              |                                |                            | Deelu with Ch         | anana End          |                         |                     |                | ,                     |               |                |          |
| : 📖        |                                  |                                |                            | Reply with <u>C</u> I | anges c <u>i</u> u | A il a                  | 11                  |                |                       |               |                |          |
|            | AI                               | 7× Example                     | 4-9. Pressur               | e arop for c          | ompressible        | Tiula flow using I      | sotnermal condition | ON BY A.K. COR | er                    |               |                |          |
| 1          | A<br>Fuemale 4.0. Drees          | B<br>Are dren for              | L C                        | Lo fluid flor         |                    | th ormal conditi        |                     |                | J                     |               | K              | <u> </u> |
| 2          | Example 4-9. Pless               | ie arop for                    | compressio                 | ie nala no            | w using iso        | mermai condiu           | on by A.N. Coke     | 31             |                       |               |                |          |
| 3          | The vanor (C3, C4 a              | nd (C5) from a                 | debutanizer                | C1007 is cr           | noled via an       | air cooller conde       | nser E1031          |                |                       |               |                |          |
| 4          | to the accumulator v             | essel V1008                    | The overhead               | das line is           | 84.7 m and         | the hoil up rate i      | s 17 kg/s           |                |                       |               |                |          |
| 5          | The top of the unit or           | perates at 14.                 | 2 bara. Calcu              | late the pre          | ssure drop a       | along the 8" pipe       |                     |                |                       |               |                |          |
| 6          | to the air cooler cond           | denser. Data 1                 | rom piping is              | ometrics, d           | ata sheets a       | and fluid               |                     |                | 3-K Constants for     | Loss Coeff    | icients for V  | alves a  |
| 7          | characteristics are:             |                                |                            |                       |                    |                         |                     |                |                       | к (           |                | <u>-</u> |
| 8          |                                  |                                |                            |                       |                    |                         |                     |                | K                     | R +K,         | .+K            |          |
| 9          | Operating temperatu              | re,°C=                         |                            | 86                    | °C                 |                         |                     |                | Fittings              |               |                | <u> </u> |
| 10         | Fluid density, kg/m <sup>3</sup> | =                              |                            | 35.2                  | kg/m <sup>3</sup>  |                         |                     | Elbows         | Threaded,standard     |               | r/D=1          |          |
| 11         | Ratio of specific heat           | ts, (Cp/Cv) =                  |                            | 1.11                  |                    |                         |                     | 900            | Threaded,long radi    | us            | r/D=1.5        |          |
| 12         | Kinematic viscosity,             | cSt=                           |                            | 0.2                   | cSt                |                         |                     |                | Flanged, welded, b    | Jends         | r/D=1          |          |
| 13         | Compressibility facto            | or, Z=                         |                            | 0.958                 |                    |                         |                     |                |                       |               | r/D=2          |          |
| 14         | Pipe Length, m                   |                                |                            | 84.7                  | m                  |                         |                     |                |                       |               | r/D=4          |          |
| 15         | Operating pressure,              | P1=                            |                            | 14.2                  | bara               |                         |                     |                |                       |               | r/D=6          |          |
| 16         | Vapor rate=                      |                                |                            | 17                    | kg/s               |                         |                     |                | Mitered               |               | 1 weld, 90o    |          |
| 17         |                                  |                                |                            | 1738                  | m³/h               |                         |                     |                |                       |               | 2 weld, 45o    |          |
| 18         | Pipe internal diamete            | er, 8-inch, Scl                | nedule 40=                 | 202.7                 | mm                 |                         |                     |                |                       |               | 3 weld, 30o    |          |
| 19         | Pipe nominal diamet              | er, 8-inch, Sc                 | hedule 40=                 | 203.2                 | mm                 |                         |                     | Elbows         | Threaded, standar     | ł             | r/D=1          |          |
| 20         |                                  |                                |                            |                       |                    |                         |                     | 450            | Long radius           |               | r/D=1.5        |          |
| 21         | Fittings:                        | Number                         |                            |                       |                    |                         |                     |                | Mitered, 1 weld       |               | 450            |          |
| 22         | 90o Elbows                       | 6                              |                            |                       |                    |                         |                     |                | Mitered, 2 weld       |               | 22.50          |          |
| 23         | Ball valve                       | 2                              |                            |                       |                    |                         |                     | Elbows         | Threaded,             |               | 15. 4          |          |
| 24         | lee (straight Thru)              | 3                              |                            |                       |                    |                         |                     | 400            | Close return bend     |               | r/D=1          |          |
| 25         | Solution:                        |                                |                            |                       |                    |                         |                     | 1800           | Flanged               |               | WD=1           |          |
| 20         | Duenemie vierenitu               |                                | 0.00000704                 | leadan a              |                    |                         |                     | Tees           | All<br>Through bronch |               | MD=1.5         |          |
| 27         | Dyanamic viscosity,              | h-                             | 0.00000704                 | kg/m.s                |                    |                         |                     | Tees           | Inrough-branch        |               |                |          |
| 20         |                                  |                                | 0.007.04                   | LF                    |                    |                         |                     |                | Threaded              |               | r/D=1          |          |
| 30         | Average molecular w              | eight of C3_C                  | A and C5 is:               |                       |                    |                         |                     |                | IIIIeaueu             |               | r/D=1.5        |          |
| 31         | r werdige moreediar w            | light of oo, c                 |                            |                       | Percent of y       | anor                    |                     |                | Flanged               |               | r/D=1          |          |
| 32         | Molecular weight of (            | ,<br>3H8 =                     | . 44                       | ka/kmal               | Π 18               | 3                       |                     |                | Stuh-in-hranch        |               |                |          |
| H 4        | Example 4-9                      | Sheet2 / She                   | et3 /                      |                       |                    |                         |                     |                |                       |               |                |          |
| Dra        | aw 🔹 😓   AutoShapes 🕶            | $\setminus$ $\setminus$ $\Box$ | 0 4 4                      |                       | 3-2-               | <u>A</u> • <b>≡ ≡ Ξ</b> |                     |                |                       |               |                |          |
| Rea        | dy                               |                                |                            |                       |                    |                         |                     |                |                       |               |                |          |
| :A:        | 5tart 721 @ 191 0                | 0030                           | 0 1 0                      |                       |                    |                         | BAppend             | Examp          | 話感が離                  | () EN 14      | 838 G 1        | 2:45 PM  |

Figure F-1a Non-linear equation estimation using *Solver* from the tools menu of Microsoft Excel of Example 4.9.

| : 100 |                         | 303                 | - B ( 144 E    | teply with $\subseteq$ | hanges E <u>n</u> d Re | view 🗣 |     |   |            |                                 |                   |
|-------|-------------------------|---------------------|----------------|------------------------|------------------------|--------|-----|---|------------|---------------------------------|-------------------|
|       | A32 -                   | <i>f</i> ∡ Molecula | r weight of C3 | H8 =                   |                        |        |     |   |            |                                 |                   |
|       | A                       | В                   | C              | D                      | E                      | F      | G   | Н |            | J                               | K                 |
| 32    | Molecular weight of C   | BH8 =               | 44             | kg/kmol                | 0.18                   |        |     |   |            | Stub-in-branch                  |                   |
| 33    | Molecular weight of C   | 4H10 =              | 58             | kg/kmol                | 0.80                   |        |     |   |            | Run through threaded            | r/D=1             |
| 34    | Molecular weight of C   | 5H12=               | 72             | kg/kmol                | 0.02                   |        |     |   |            | Flanged                         | r/D=1             |
| 35    |                         |                     |                |                        |                        |        |     |   |            | Stub-in-branch                  |                   |
| 36    | Average molecular we    | eight=              | 55.76          | kg/kmol                |                        |        |     |   | Valves     | Angle valve-450                 | Full line size β= |
| 37    |                         |                     |                |                        |                        |        |     |   |            | Angle valve-90o                 | Full line size β= |
| 38    | Solution                |                     |                |                        |                        |        |     |   |            | Globe valve                     | Standard, beta    |
| 39    |                         |                     |                |                        |                        |        | 2   |   |            | Plug valve                      | Branch flow       |
| 40    | Absolute temperature    | , K=                | 359.15         | К                      | Pipe Area              | U.U323 | m*  |   |            | Plug valve                      | Straight through  |
| 41    | M 1 M 1                 |                     |                |                        | 0.1.2                  | 11.05  | ,   |   |            | Plug valve                      | Three-way         |
| 42    | Mach Number             | 44.00               | ,              |                        | Gas velocity           | 14.95  | m/s |   |            |                                 | (flow through)    |
| 43    | Gas velocity, v=        | 14.98               | m/s            |                        |                        |        |     |   |            | Gate valve                      | Standard, p=1     |
| 44    | 0                       | 220.02              |                |                        |                        |        |     |   |            | Ball valve                      | Standard, p=1     |
| 45    | Sonic velocity, vs=     | 238.63              | m/s            |                        |                        |        |     |   |            | Diaphragm                       | Dam-type          |
| 46    |                         | 0.000               |                |                        |                        |        |     |   |            | Swing check**                   | Vmin=35p **       |
| 47    | Mach number, wvs=       | 0.063               |                |                        |                        |        |     |   | 1.0        | LITT Check"                     |                   |
| 48    | Type of fluid flow      |                     |                |                        |                        |        |     |   | * See equa | ition ** Units of p are lbm/ft* | [Darby, Chem. Er  |
| 49    | flow is subsonic        |                     |                |                        |                        |        |     |   |            |                                 |                   |
| 50    | -                       |                     |                |                        |                        |        |     |   |            |                                 |                   |
| 51    | Reynold Number:         |                     |                |                        |                        |        |     |   |            |                                 |                   |
| 52    |                         | 45404075            |                |                        |                        |        |     |   |            |                                 |                   |
| 53    | K6=                     | 15181975            |                |                        |                        |        |     |   |            |                                 |                   |
| 54    | Existing Easter 6       |                     |                |                        |                        |        |     |   |            |                                 |                   |
| 20    | Friction Factor, I      |                     |                |                        |                        |        |     |   |            |                                 |                   |
| 50    | Dina raughnaca a=       | 0.046               | mm             |                        |                        |        |     |   |            |                                 |                   |
| 58    | A D                     | 0.040               |                |                        |                        |        |     |   | -          |                                 |                   |
| 50    | 8-                      | 6.191E.05           |                |                        |                        |        |     |   |            |                                 |                   |
| 60    | SUM=                    | 16.847545           |                |                        |                        |        |     |   |            |                                 |                   |
| 61    | 000                     | 10.047.040          |                |                        |                        |        |     |   |            |                                 |                   |
| 61    | Chon's Eristian faster  | f                   | 0.0025         |                        |                        |        |     |   |            |                                 |                   |
| 02    | Cherrs Friction factor, | , iu-               | 0.0033         |                        |                        |        |     |   |            |                                 |                   |
| 4 4   | → H\Example 4-9         | Sheet2 / Shee       | et3 / 🚺 📕      |                        |                        |        |     |   |            |                                 |                   |

Figure F-1b—(continued).

(c)

## APPENDIX F 951

| <b>N</b> | 1icrosoft Excel - Examp        | ole 4-9              |                            |                |                  |                |            |               |               |               | _ 8 ×               |
|----------|--------------------------------|----------------------|----------------------------|----------------|------------------|----------------|------------|---------------|---------------|---------------|---------------------|
| :00      | Eile Edit View Ins             | sert F <u>o</u> rmat | <u>T</u> ools <u>D</u> ata | <u>W</u> indow | v <u>H</u> elp   |                |            |               |               | Type a questi | on for help 🔄 🚽 🗗 🗙 |
|          |                                | 1 X B-               | <u>G</u> oal Seek          |                | 100% 🔹 🞯         | Arial          |            | 10 • B        |               | 三三三三 \$ % 律   | - & - <u>A</u> - "  |
| : 25     |                                | 353                  | Sol <u>v</u> er            |                | Changes En       | Review         |            |               |               |               |                     |
|          | A63 👻                          | ∱ Darcv Fr           | Options                    |                |                  |                |            |               |               |               |                     |
|          | A                              | B                    | ×                          |                | E                | F              | G          | Н             |               | J             | K 🗖                 |
| 63       | Darcy Friction factor,         | fn =                 | 0.014                      |                |                  |                |            |               |               |               | -                   |
| 64       | `                              |                      |                            |                |                  |                |            |               |               |               |                     |
| 65       | Loss coefficient due t         | to pipe              |                            |                |                  |                |            |               |               |               |                     |
| 66       |                                |                      |                            |                |                  |                |            |               |               |               |                     |
| 67       | K=f*L/D=                       | 5.85                 |                            |                |                  | 3-K Constants  | for Loss C | oefficients f | for Valves an | d Fittings    |                     |
| 68       |                                |                      |                            |                |                  | _              |            |               |               |               |                     |
| 69       | Loss coefficient for va        | alves and fitti      | ngs using the :            | 3-K Met        | :hod:            | Fittings       | Number     | Km            | nKm           | K1            | nK1                 |
| 70       |                                |                      |                            |                |                  | 90oELL         | 5          | 800           | 4000          | 0.071         | 0.366               |
| 11       | Total loss coefficient         | KIOTAL=              | 8.4316                     |                |                  | Ball valve     | 2          | 300           | 600           | 0.017         | 0.034               |
| 72       | Outlet pressure D2             | Lloing Colug         | r Mothod                   |                |                  | Tee (st. Thru) | 3          | 800           | 2400          | U.14          | 0.42                |
| 73       | Outlet pressure, P2            | Using Solve          | rivietuoa                  |                |                  | TUTAL          |            |               |               |               |                     |
| 75       | G/01-                          | 1 6656733            |                            |                |                  |                |            |               |               |               |                     |
| 76       | (G/C1)*2=                      | 2 7744676            |                            |                |                  |                |            |               |               |               |                     |
| 77       | (0/01) 2-                      | 2.7744070            |                            |                |                  |                |            |               |               |               |                     |
| 78       |                                |                      |                            |                |                  |                |            |               |               |               |                     |
| 79       | P2=                            | 13.7                 | bar                        |                |                  |                |            |               |               |               |                     |
| 80       | 1                              |                      |                            |                |                  |                |            |               |               |               |                     |
| 81       |                                |                      |                            |                |                  |                |            |               |               |               |                     |
| 82       | F(P2)=                         | 0.1637286            |                            |                |                  |                |            |               |               |               |                     |
| 83       |                                |                      |                            |                |                  |                |            |               |               |               |                     |
| 84       | Pressure drop, DELF            | ,                    |                            |                |                  |                |            |               |               |               |                     |
| 00       |                                | 0.5                  | hor                        |                |                  |                |            |               |               |               |                     |
| 87       | DELF-                          | 0.0                  | Dai                        |                |                  |                |            |               |               |               |                     |
| 88       | Since the process is           | isothermal (         | i.e. constant t            | empera         | ture. T2 = T1)   |                |            |               |               |               |                     |
| 89       |                                |                      |                            | ompora         | 1010,12 11       |                |            |               |               |               |                     |
| 90       | T2                             | 359.15               | К                          |                |                  |                |            |               |               |               |                     |
| 91       |                                |                      |                            |                |                  |                |            |               |               |               |                     |
| 92       | Density of the vapor :         | at the exit is:      |                            |                |                  |                |            |               |               |               |                     |
| 93       |                                |                      |                            |                |                  |                |            |               |               |               |                     |
| 94       | L 1 02 To<br>► N Example 4-9 / | Sheet2 / She         | et3 /                      |                |                  |                |            |               |               | 1             | E E                 |
| Dra      | w • 🕞 🛛 AutoShanes •           |                      |                            |                | al (3) <i></i> - | A - = = ₹      | • n al     |               |               |               |                     |
| Rea      | dy                             |                      |                            |                |                  |                |            | 1             |               |               |                     |
| 18       | 5tart 🛛 😭 🚿 🖾 🖸                | 0.80                 | 010                        |                | New F            | o              | Append     | BExan         | np            |               | 3 (12:47 PM         |
| _        |                                |                      | - 11 - 100                 |                |                  |                |            |               | •             |               |                     |

# Figure F-1c—(continued).

| : •  | F B B B B B             | 1 X B-1          | 19 × Σ ×        | <u>A</u> ↓   <b>(100</b> , 100 | % • 0             | Arial              | ~           | 10 • B        | IU            | 三三三三〇 \$ % (年)        | - 🗞 - <u>A</u> |
|------|-------------------------|------------------|-----------------|--------------------------------|-------------------|--------------------|-------------|---------------|---------------|-----------------------|----------------|
| E ta | 11 12 23 15 20          | 330              | B (1) (1)       | Reply with Char                | nges E <u>n</u> d | Review             |             |               |               |                       |                |
|      | B82 -                   | fx =SQRT(0       | 015^2-D15*B7    | 6*C71/D10)-I                   | B79               |                    |             |               |               |                       |                |
|      | A                       | В                | C               | D                              | E                 | F                  | G           | Н             | 1             | J                     | K              |
| 63   | Darcy Friction factor,  | f <sub>D</sub> = | 0.014           |                                |                   |                    |             |               |               |                       |                |
| 64   |                         |                  |                 |                                |                   |                    |             |               |               |                       |                |
| 65   | Loss coefficient due    | to pipe          |                 |                                |                   |                    |             |               |               |                       |                |
| 66   |                         |                  |                 |                                |                   |                    |             |               |               |                       |                |
| 67   | K=f*L/D=                | 5.85             |                 |                                |                   | 3-K Constants      | for Loss Co | pefficients t | for Valves an | d Fittings            |                |
| 68   |                         | 1                |                 |                                |                   | E.1.1              | NI 1        | 17            | 17            | 144                   | 1.44           |
| 69   | Loss coefficient for vi | aives and fittir | ngs using the   | 3-K Method:                    |                   | Fittings           | Number      | KM            | nKm<br>1000   | K1                    | nK1            |
| 70   | T                       | LCCT 11 -        | 0.4040          |                                |                   | 9U0ELL             | 5           | 800           | 4000          | 0.0/1                 | 0.355          |
| 71   | i otal loss coefficient | KIUIAL=          | 8.4316          |                                |                   | Ball valve         | 2           | 300           | 500           | 0.14                  | 0.034          |
| 72   | Outlat proceura - P2    | Lleing Solvo     | r Mothod        |                                |                   | Tee (st. find)     | 3           | 000           | 2400          | 0.14                  | 0.42           |
| 74   | Outlet pressure, 1 Z    | Comy Solve       | Method          |                                |                   | Total              |             |               |               |                       |                |
| 75   | G/C1=                   | 1.6656733        |                 |                                |                   | Solver Parameter   | rs          |               |               | ×                     |                |
| 76   | (G/C1)*2=               | 2 7744676        |                 |                                |                   |                    | line in a   |               |               |                       |                |
| 77   | () -                    |                  |                 |                                |                   | Set Target Cell:   | 1355382     | <u></u>       | _             | Solve                 |                |
| 78   |                         |                  |                 |                                |                   | Equal To: C        | Max C M     | in 🖲 Val      | lue of: 0     | Close                 |                |
| 79   | P2=                     | 13.7             | bar             |                                |                   | By Changing Cells  |             |               |               |                       |                |
| 80   |                         |                  |                 |                                |                   | \$B\$79            |             |               | <u>=0</u>     | Guess                 |                |
| 81   |                         |                  |                 |                                |                   | Subject to the Cor | nstraints:  |               |               |                       |                |
| 82   | F(P2)=                  | 0.1637286        | ]               |                                |                   |                    |             |               |               |                       |                |
| 04   | Dressure drep DELD      |                  |                 |                                |                   |                    |             |               |               | Add                   |                |
| 04   | Flessule ulop, DELF     |                  |                 |                                |                   |                    |             |               |               | Change                |                |
| 88   | DELP=                   | 0.5              | har             |                                |                   |                    |             |               |               | <u>R</u> eset All     |                |
| 87   |                         | 0.0              | 54.             |                                |                   | <u> </u>           |             |               | <b>_</b>      | <u>Delete</u><br>Help |                |
| 88   | Since the process is    | isothermal (     | i.e. constant t | emperature,                    | T2 = T1)          |                    |             |               |               |                       |                |
| 89   |                         |                  |                 |                                |                   |                    |             |               |               |                       |                |
| 90   | T2                      | 359.15           | К               |                                |                   |                    |             |               |               |                       |                |
| 91   |                         |                  |                 |                                |                   |                    |             |               |               |                       |                |
| 92   | Density of the vapor    | at the exit is:  |                 |                                |                   |                    |             |               |               |                       |                |
| 93   | . –                     |                  |                 |                                |                   |                    |             |               |               |                       |                |
| 14 4 | ► H\Example 4-9         | Sheet2 / Shee    | st3 / 🔳         |                                |                   |                    |             |               |               |                       |                |
|      |                         |                  | ~ ~ 4 3         |                                | <b>b</b>          | A                  |             |               |               |                       |                |

Figure F-1d—(continued).

Margins:Top:3p6 Gutter:4p6

## 952 APPENDIX F

| (-) |  |
|-----|--|
| (e) |  |

| 1            | 1icrosoft Excel - Examp         | ple 4-9              |                            |               |            |                     |                 |              |                 |                           | _ 8 ]                 |
|--------------|---------------------------------|----------------------|----------------------------|---------------|------------|---------------------|-----------------|--------------|-----------------|---------------------------|-----------------------|
| :聖           | Eile Edit View In               | sert F <u>o</u> rmat | <u>T</u> ools <u>D</u> ata | Window        | Help       |                     |                 |              |                 | Type a quest              | tion for help 👘 👻 🗖 🗄 |
| 1            |                                 | 1 8 6-               | Ξ) - Σ -                   | 2↓ (100, 10   | 00% 🔹 🕜    | Arial               | ÷               | 10 +         | BIU             | = = = = <b>=</b> \$ % [ = | - <u>A</u> -          |
| : :::        | a ita ita cal ico Xa            | BAR                  |                            | teply with Ch | anges End  | Review              |                 |              |                 |                           |                       |
|              | A63 -                           | t € Darcy Fr         | iction factor. f           | )=            |            | Ŧ                   |                 |              |                 |                           |                       |
|              | A                               | B                    | C                          | D             | E          | F                   | G               | Н            | 1               | J                         | K -                   |
| 63           | Darcy Friction factor           | , f <sub>0</sub> =   | 0.014                      |               |            |                     |                 |              |                 |                           |                       |
| 64           |                                 | -                    |                            |               |            |                     |                 |              |                 |                           |                       |
| 65           | Loss coefficient due            | to pipe              |                            |               |            |                     |                 |              |                 |                           |                       |
| 66           |                                 |                      |                            |               |            |                     |                 |              |                 |                           |                       |
| 67           | K=f*L/D=                        | 5.85                 |                            |               |            | 3-K Constants       | for Loss Co     | pefficients  | ; for Valves an | d Fittings                |                       |
| 68           |                                 |                      |                            |               |            | <b>F</b> 200        |                 | 17           |                 | 1.44                      | 1.0                   |
| 69           | Loss coefficient for v          | alves and fitti      | ngs using the              | 3-K Metho     | d:         | Fittings            | Number          | Km           | nKm             | K1                        | nK1                   |
| 70           | Tetellers and first             | LCTOTAL-             | 0.4046                     |               |            | 9UoELL<br>Dellustus | 5               | 800          | 4000            | 0.071                     | 0.355                 |
| 71           | l otal loss coefficient         | KIUIAL=              | 8.4316                     |               |            | Ball valve          | 2               | 300          | 600             | 0.017                     | 0.034                 |
| 72           | Outlet pressure D2              | Lloing Solvo         | r Mothod                   |               |            | Total               | 3               | 000          | 2400            | 0.14                      | 0.42                  |
| 73           | Outlet plessule, F2             | Using Solve          | Internou                   |               |            | TULAI               |                 |              |                 |                           |                       |
| 75           | G/01-                           | 1 6666733            |                            |               |            |                     |                 |              |                 |                           |                       |
| 76           | (G/C1)/2=                       | 2 7744676            |                            |               |            |                     |                 |              |                 |                           |                       |
| 77           | (0/01)2                         | 2.1144010            |                            |               |            | Column Documber     |                 |              |                 |                           |                       |
| 78           |                                 |                      |                            |               |            | Solver Results      | _               | _            | _               |                           |                       |
| 79           | P2=                             | 13.86373             | bar                        |               |            | Solver found a s    | solution. All o | onstraints a | and optimality  |                           |                       |
| 80           |                                 |                      |                            |               |            | conditions are s    | atished.        |              |                 | Reports                   |                       |
| 81           |                                 |                      |                            |               |            |                     |                 |              |                 | Answer 🛌                  |                       |
| 82           | F(P2)=                          | -1E-06               |                            |               |            | Keep Solve          | er Solution     |              |                 | Limits                    |                       |
| 83           |                                 |                      |                            |               |            | C Restore O         | riginal Values  |              |                 | <u>×</u>                  |                       |
| 84           | Pressure drop, DELH             | J                    |                            |               |            |                     |                 |              |                 |                           |                       |
| 85           |                                 | 0.000                | la e u                     |               |            | OK                  | Cano            | :el          | Save Scenario   | <u>H</u> elp              |                       |
| 00           | DELP-                           | 0.336                | Dar                        |               |            |                     |                 |              |                 |                           |                       |
| 88           | Since the process is            | isothermal (         | ie constant t              | emneratur     | • T2 = T1) |                     |                 |              |                 |                           |                       |
| 89           | onee the process is             |                      | ne. constant i             | emperature    | 5, 12 TT)  |                     |                 |              |                 |                           |                       |
| 90           | T2                              | 359.15               | К                          |               |            |                     |                 |              |                 |                           |                       |
| 91           |                                 |                      |                            |               |            |                     |                 |              |                 |                           |                       |
| 92           | Density of the vapor            | at the exit is:      |                            |               |            |                     |                 |              |                 |                           |                       |
| 93           | _                               |                      |                            |               |            |                     |                 |              |                 |                           |                       |
| 94           | 1 ^5 TO<br>L N N Example 4-9 /  | Sheet2 / She         | et3 / 4                    |               |            |                     |                 |              |                 | I                         |                       |
|              | · · · · · Later                 |                      |                            | a             | As a       | A = - →             |                 | 1            |                 |                           |                       |
| ; D <u>r</u> | aw ▼ 1⊰   A <u>u</u> toShapes ▼ |                      |                            |               | SN • 2 •   | A • = = \$          |                 |              |                 |                           |                       |
| Rea          | dy                              |                      |                            |               |            |                     |                 |              |                 |                           |                       |
| 1            | Start 🛛 🚮 😹 🕼                   | 0 🕑 🐝 🖲              | 0 1 G                      |               | New Fo     | Excel-P             | Append.         | 🖲 Еха        | imp             | 1954 # Q ■ 1              | 🖉 🐇 🗭 🛛 12:48 PM      |
| -            |                                 |                      | _                          |               |            |                     |                 |              |                 |                           |                       |

Figure F-1e—(continued).

|       | 1 1 2 5 1                          | 333            | B ( 1 1 | Reply with g | hanges End P    | Review |   |   |   |   |   |
|-------|------------------------------------|----------------|---------|--------------|-----------------|--------|---|---|---|---|---|
|       | A94 👻                              | f <sub>x</sub> | _ •     |              |                 |        |   |   |   |   |   |
|       | A                                  | В              | C       | D            | E               | F      | G | Н |   | J | K |
| 94    | 10 <sup>5</sup> P <sub>2</sub>     |                |         |              |                 |        |   |   |   |   |   |
| 95 P  | $P_2 = \frac{1}{(R/M_{\odot})T_2}$ |                |         |              |                 |        |   |   |   |   |   |
| 96    | ( / W/ 4                           |                |         |              |                 |        |   |   |   |   |   |
| 97    |                                    |                |         |              |                 |        |   |   |   |   |   |
| 98 1  | ,                                  | 25.89          | kg/m°   |              |                 |        |   |   |   |   |   |
| 99    |                                    |                |         |              | -               |        |   |   |   |   |   |
|       | low velocity at pipe e             | xit is:        |         |              | Exit Mach n     | umber  |   |   |   |   |   |
|       |                                    |                |         |              |                 | 0.0400 |   |   | 1 |   |   |
| 102 V | ·                                  | 20.33          | m/s     |              | Ma <sub>2</sub> | 0.9492 |   |   |   |   |   |
| 103   |                                    |                |         |              |                 |        |   |   |   |   |   |
| 104   |                                    |                |         |              |                 |        |   |   |   |   |   |
| 105   |                                    |                |         |              |                 |        |   |   |   |   |   |
| 108   |                                    |                |         |              |                 |        |   |   |   |   |   |
| 107   |                                    |                |         |              |                 |        |   |   |   |   |   |
| 100   |                                    |                |         |              | -               |        |   |   |   |   | - |
| 110   |                                    |                |         |              |                 |        |   |   |   |   |   |
| 111   |                                    |                |         |              |                 |        |   |   |   |   |   |
| 112   |                                    |                |         |              |                 |        |   |   |   |   |   |
| 113   |                                    |                |         |              |                 |        |   |   |   |   |   |
| 114   |                                    |                |         |              |                 |        |   |   |   |   |   |
| 115   |                                    |                |         |              |                 |        |   |   |   |   |   |
| 116   |                                    |                |         |              |                 |        |   |   |   |   |   |
| 17    |                                    |                |         |              |                 |        |   |   |   |   |   |
| 18    |                                    |                |         |              |                 |        |   |   |   |   |   |
| 119   |                                    |                |         |              |                 |        |   |   |   |   |   |
| 20    |                                    |                |         |              |                 |        |   |   |   |   |   |
| 21    |                                    |                |         |              |                 |        |   |   |   |   |   |
| 22    |                                    |                |         |              |                 |        |   |   |   |   |   |
| 23    |                                    |                |         |              |                 |        |   |   |   |   |   |
| 124   |                                    |                |         |              |                 |        |   |   |   |   |   |
| 251   | N N Francis A O /                  | the lot        | 10 / 14 |              |                 |        |   |   |   |   |   |

Figure F-1f—(continued).

## APPENDIX F 953

| 1     |                                    | _3(£1,1)V ⊂                                                               |                                              | - A   (1)a +         | nn% <b>.</b> @        | P : Timer       | New Roman    | - 12 -   | B Z | п = =   |   | s 0/.   #=             | 1 00 <b>.</b> As | - A |
|-------|------------------------------------|---------------------------------------------------------------------------|----------------------------------------------|----------------------|-----------------------|-----------------|--------------|----------|-----|---------|---|------------------------|------------------|-----|
|       |                                    |                                                                           |                                              | * Z *   <u>UU</u>    |                       | F : 11103       | NOW KOMON    | • 12 •   | D 1 | ⊻   ≕ = |   | ¢ 70 ≟ <del>,</del> =- |                  | · 🖴 |
| 3 🕍   |                                    | 201001                                                                    |                                              | r                    | hanges E <u>n</u> o   | 1 Review 두      | C            | 4.0.1    |     |         |   |                        |                  |     |
|       | AI 🔻                               | 7x Exan                                                                   | npie 4-11. Uniti                             | cal Flow of Co       | mpressible            | fiuld calcula   | LIONS BY A.F | K. Coker | 1   | 1/      |   | 6.4                    | N                | 0   |
| 1     | Example 4-1                        | Critical Ela                                                              | wofcompro                                    | esible fluid e       | alculation            | e by AK (       | oker         |          | 9   | n.      | L | 191                    | IN               | 0   |
| 2     | Example 4 1                        | . onatal int                                                              | n or compre                                  | sibic naid c         | dictitution.          | 3 NJ 21.11. C   | JORCI        |          |     |         |   |                        |                  |     |
| 3     | This is based                      | upon Kumar's                                                              | [68] method (                                | Chem Eng (           | Det 2002              | p62) using      | thermodyn    | amic     |     |         |   |                        |                  |     |
| 4     | principles to o                    | letermine the st                                                          | atus of flow (i                              | e. whether cl        | oking flow            | exists or no    | ot). This me | thod     |     |         |   |                        |                  |     |
| 5     | removes the u                      | ise of plots as g                                                         | enerated in C                                | rane Manual          | [3]. For an           | adiabatic c     | ompressible  | e fluid  |     |         |   |                        |                  |     |
| 6     | flow:                              |                                                                           |                                              |                      |                       |                 | 1            |          |     |         |   |                        |                  |     |
| 7     |                                    | E.                                                                        | (y+l)                                        | 1 —                  |                       | -               |              |          |     |         |   |                        |                  |     |
| 8     | 2                                  | $\left( \frac{\gamma+1}{N}\right)$                                        | $\frac{[a_1^2]}{-1}$                         | $+2 \ln \frac{2}{2}$ | ⊦(γ−1)Ma              | $a_1^2 + K = 0$ | (4-1         | 73)      |     |         |   |                        |                  |     |
| 9     | $Ma_1^2(\gamma +$                  | $\overline{1}\left \left(\frac{2+(\gamma-1)}{2+(\gamma-1)}\right)\right $ | $Ma_1^2$                                     | 1 ° ° m 1 (          | $(\gamma + 1) Ma_1^2$ | - 117 - 0       | (- 1         | (3)      |     |         |   |                        |                  |     |
| 10    |                                    | L                                                                         |                                              |                      |                       |                 |              |          |     |         |   |                        |                  |     |
| 11    |                                    | E a ar                                                                    | 271/2                                        |                      |                       |                 |              |          |     |         |   |                        |                  |     |
| 12    | $r = \left(\frac{P_2}{P_2}\right)$ | L = <u>[0.5(γ</u> +                                                       | FI)Ma <sub>1</sub> ]                         | - (4 - 1             | 74)                   |                 |              |          |     |         |   |                        |                  |     |
| 13    | (P_, )                             | <br>⊈_[1±0.5(γ.                                                           | $-1$ Ma <sup>2</sup> $\frac{y(y+1)}{2(y-1)}$ |                      |                       |                 |              |          |     |         |   |                        |                  |     |
| 14    |                                    | [110.5(7                                                                  | 1) Ivia1 ]                                   |                      | -                     |                 |              |          |     |         |   |                        |                  |     |
| 15    |                                    | 77 (1 . )                                                                 |                                              |                      |                       |                 |              |          |     |         |   |                        |                  |     |
| 16    | Y_=                                | <u>K(I+r)</u>                                                             |                                              | (4-175)              |                       |                 |              |          |     |         |   |                        |                  |     |
| 17    |                                    | V2(K+2ln[1/                                                               | 'r])                                         |                      |                       |                 |              |          |     |         |   |                        |                  |     |
| 18    |                                    |                                                                           |                                              |                      |                       |                 |              |          |     |         |   |                        |                  |     |
| 19    |                                    | 126D <sup>2</sup> Y                                                       | $-P_2$                                       | (4 - 17)             | 5)                    |                 |              |          |     |         |   |                        |                  |     |
| 20    |                                    |                                                                           | KV.                                          | (1.17                | ·)                    |                 |              |          |     |         |   |                        |                  |     |
| 21    | 37.0.0                             |                                                                           |                                              |                      |                       |                 |              |          |     |         |   |                        |                  |     |
| 22    | INOtations                         |                                                                           |                                              |                      |                       |                 |              |          |     |         |   |                        |                  |     |
| 23    | n_                                 | Tuto a fuir a s                                                           |                                              |                      |                       |                 |              |          |     |         |   |                        |                  |     |
| 24    | V -                                | Registeres an                                                             | aameter, mm                                  |                      |                       |                 |              |          |     |         |   |                        |                  |     |
| 25    | T-                                 | Length of pine                                                            |                                              | 11                   |                       |                 |              |          |     |         |   |                        |                  |     |
| 14 4  | Exampl                             | e 4-11 / Kumar's                                                          | data / Solver-                               | method /             |                       |                 |              |          |     |         |   |                        |                  |     |
| 1 per | au - D L Autos                     |                                                                           |                                              | ം ഒ ം                | A. A.                 | A . =           |              | 3        |     |         |   |                        |                  |     |

Figure F-2a Solving implicit adiabatic compressible fluid flow equation of Example 4-11 using Goal Seek.

| En   | rë 🖩 Rid          |                     | 18 H               | -Σ-                     | ≜.]  }∭ 100    | 0% • @                                            | Times       | New Roman    | - 12   | - B I | U 🗐 🗐 |   | \$ % | E       - 🖏 | - A |
|------|-------------------|---------------------|--------------------|-------------------------|----------------|---------------------------------------------------|-------------|--------------|--------|-------|-------|---|------|-------------|-----|
| 1    | 10 10 20 10       | 5 101163            | × 13 0             | ພາສີໄໜ                  | Reply with Cha | naes End I                                        | Review      |              |        |       |       |   |      | _           | _   |
|      | A27 -             | <i>f</i> ∗ F        | A =                |                         |                |                                                   | ۷           |              |        |       |       |   |      |             |     |
|      | A                 | В                   | C                  | D                       | E              | F                                                 | G           | Н            | 1      | J     | K     | L | М    | N           | 0   |
| 27   | $P_A =$           | Ambient p           | ressure, k         | Pa abs                  |                |                                                   |             |              |        |       |       |   |      |             |     |
| 28   | Po=               | Stagnation          | upstream           | pressure,               | kPa abs        |                                                   |             |              |        |       |       |   |      |             |     |
| 29   | $P_1 =$           | Pressure a          | t inlet tip 🤇      | of the pipe,            | kPa abs        |                                                   |             |              |        |       |       |   |      |             |     |
| 30   | $P_2 =$           | Pressure a          | it outlet tip      | of the pip              | e, kPa abs     |                                                   |             |              |        |       |       |   |      |             |     |
| 31   | Ma <sub>l</sub> = | Mach num            | nber at inle       | t tip of the            | pipe           |                                                   |             |              |        |       |       |   |      |             |     |
| 32   | Ma <sub>2</sub> = | Mach num            | iber at out        | let tip of th           | e pipe         |                                                   |             |              |        |       |       |   |      |             |     |
| 33   | γ                 | Ratio of st         | pecific hea        | t at consta             | nt pressure    | to specific                                       | heat at cor | nstant volur | ne     |       |       |   |      |             |     |
| 34   |                   | at upstream         | m conditio         | ns, dimens              | ionless        | -                                                 |             |              |        |       |       |   |      |             |     |
| 35 1 | r =               | overall crit        | tical pressu       | ure ratio, d            | imensionles    | s (P <sub>2</sub> /P <sub>o</sub> ) <sub>er</sub> |             |              |        |       |       |   |      |             |     |
| 36   | Vo=               | Upstream            | specific v         | olume, m <sup>3</sup> / | kg             |                                                   |             |              |        |       |       |   |      |             |     |
| 37   | W=                | Mass flow           | rate, kg/h         | 1                       | Ū              |                                                   |             |              |        |       |       |   |      |             |     |
| 38   |                   |                     |                    |                         |                |                                                   |             |              |        |       |       |   |      |             |     |
| 39   | D                 | 52.5                | mm                 |                         |                |                                                   |             |              |        |       |       |   |      |             |     |
| 40   | P <sub>A</sub>    | 200                 | kPaabs             |                         |                |                                                   |             |              |        |       |       |   |      |             |     |
| 41   | P <sub>1</sub>    | 6600                | kPaabs             |                         |                |                                                   |             |              |        |       |       |   |      |             |     |
| 42   | K                 | 45                  |                    |                         |                |                                                   |             |              |        |       |       |   |      |             |     |
| 43   | γ                 | 1.55                |                    |                         |                |                                                   |             |              |        |       |       |   |      |             |     |
| 44   | Ma <sub>l</sub>   | 0.12621             |                    |                         |                |                                                   |             |              |        |       |       |   |      |             |     |
| 45   | Vo                | 0.01724             | m <sup>3</sup> /kg |                         |                |                                                   |             |              |        |       |       |   |      |             |     |
| 46   | L                 | 100                 | m                  |                         |                |                                                   |             |              |        |       |       |   |      |             |     |
| 47   | ~                 |                     |                    |                         |                |                                                   |             |              |        |       |       |   |      |             | ļ   |
| 48   | Calculations      |                     |                    |                         |                |                                                   |             |              |        |       |       |   |      |             |     |
| 49   | Haing Goel S      | l<br>cols or Stiles | or (from 41        | <br>To To ala re        | hrr            | ting To A                                         | 172 - 0.6   | o            | 201    |       |       |   |      |             |     |
| 14 4 | → →   \Exampl     | e 4 - 11 / Kur      | nar's data 🏑       | Colver-met              | hod /          | ഷ്യ മറ്റ. 4-                                      | 175 - 0 (1  | .e. cel CD:  | , —o), |       |       |   |      |             |     |
| Draw |                   | hanes • 🔪           | <u>\</u>           | AT A P                  |                | han dan                                           | A . = =     | = ≓ ■        | 3      |       |       |   |      |             |     |

Figure F-2b—(continued).

Page:954

## 954 APPENDIX F

|                | licrosoft Excel -                | Example 4-        | 11              |                                 |                |                     |             |                    |              |      |           |            |              |                     | _ 8          |
|----------------|----------------------------------|-------------------|-----------------|---------------------------------|----------------|---------------------|-------------|--------------------|--------------|------|-----------|------------|--------------|---------------------|--------------|
| :빤             | Eile Edit ⊻ie                    | w <u>I</u> nsert  | Format Ic       | ools <u>D</u> ata <u>W</u> indo | ow <u>H</u> el | lp                  | _           |                    |              |      |           |            | Type a ques  | tion for help       |              |
|                |                                  | 3 112 1           | 12 ·            | <u>G</u> oal Seek               | 100%           | ~ •                 | Times N     | lew Roman          | - 12 -       | BI   | Ū∣≣       |            | \$%          | - 🔛 🕶 🖄             | - <u>A</u> - |
| : 🗀            | 11120                            | > 🔄 🖾             | 5 3             | Solver                          | ⊆han           | ges E <u>n</u> d Ri | eview 🖕     |                    |              |      |           |            |              |                     |              |
|                | 44 👻                             | fx                |                 | Options                         |                |                     |             |                    |              |      |           |            |              |                     |              |
|                | A                                | В                 | C               | ×                               |                | F                   | G           | Н                  | 1            | J    | K         | L          | M            | N                   | 0            |
| 41             | P <sub>1</sub>                   | 6600              | kPaabs          |                                 |                |                     |             |                    |              |      |           |            |              |                     |              |
| 42             | K                                | 45                |                 |                                 |                |                     |             |                    |              |      |           |            |              |                     |              |
| 43             | γ                                | 1.55              |                 |                                 |                |                     |             |                    |              |      |           |            |              |                     |              |
| 44             | Mal                              | 0.1               |                 |                                 |                |                     |             |                    |              |      |           |            |              |                     |              |
| 45             | Vo                               | 0.01724           | m³/kg           |                                 |                |                     |             |                    |              |      |           |            |              |                     |              |
| 46             | L                                | 100               | m               |                                 |                |                     |             |                    |              |      |           |            |              |                     |              |
| 47             | a                                |                   |                 |                                 |                |                     |             |                    |              |      |           |            |              |                     |              |
| 48             | Calculations                     |                   |                 |                                 |                |                     |             |                    |              |      |           |            |              |                     |              |
| 49             | TT                               | -1 C -1           | /C 41-          | - T1                            |                |                     | 72 - 0.6    | 11 (75)            | 2_0)         |      |           |            |              |                     |              |
| 50             | ond shoreing 1                   | vfe in cell       | ы (шонны<br>ълл | e roois menu) i                 | оу зеш         | шу 154. ч-т         | 75 – C (I.) |                    | ) =0),       |      |           |            |              |                     |              |
| 51             | and changing i                   | Maj il cei        | D44             |                                 |                |                     |             |                    |              |      |           |            |              |                     |              |
| 52             | Ea / 173-0                       |                   | 28.766          |                                 |                |                     |             |                    |              |      |           |            |              |                     |              |
| 54             | шq. <del>ч</del> -175 <b>-</b> 0 |                   | -20.700         |                                 |                |                     |             |                    |              |      |           |            |              |                     |              |
| 55             | Calculate the c                  | verall critic:    | al pressure     | ratio. r                        |                |                     |             |                    |              |      |           |            |              |                     |              |
| 56             |                                  |                   |                 |                                 |                |                     |             |                    |              |      |           |            |              |                     |              |
| 57             |                                  | r =               | 0.03369         |                                 |                |                     |             |                    |              |      |           |            |              |                     |              |
| 58             |                                  |                   |                 |                                 |                |                     |             |                    |              |      |           |            |              |                     |              |
| 59             | Calculate the c                  | ritical Exp       | ansion Fac      | tor, Y <sub>or</sub> (dimensio  | onless)        |                     |             |                    |              |      |           |            |              |                     |              |
| 60             |                                  |                   |                 |                                 |                |                     |             |                    |              |      |           |            |              |                     |              |
| 61             |                                  | Y <sub>er</sub> = | 0.67019         |                                 |                |                     |             |                    |              |      |           |            |              |                     |              |
| 62             |                                  |                   |                 |                                 |                |                     |             |                    |              |      |           |            |              |                     |              |
| 63             | Test for choki                   | ng flow:          |                 |                                 |                |                     |             |                    |              |      |           |            |              |                     |              |
| 64             |                                  |                   |                 |                                 |                |                     |             |                    |              |      |           |            |              |                     |              |
| 65             | P <sub>2</sub> =                 | 222.346           | kPabs           | Cohiev mathed                   |                |                     |             |                    |              |      |           |            |              |                     |              |
| 14 4           | • • • \Example                   | : 4-11 / Kur      |                 | Suiver-method /                 | പക             |                     |             | > m                |              |      |           |            |              |                     | <u> </u>     |
| ; D <u>r</u> a | w • k⊰   A <u>u</u> toSh         | iapes 🔹 🔨         | • 10            |                                 |                | ·······             |             | - <del>5</del> - U | F            |      |           |            |              |                     |              |
| Real           | ⊐y<br>                           | -                 |                 |                                 | - In           |                     | . 1~        |                    | limb.        | - 11 |           | interior d |              | ) -11 10 <b>C</b> A |              |
| H              | Start 🛛 🖪 🥭                      | SH 🖸 🕑            | 300             |                                 |                | Appendix            | -N SE       | cel-Pogr           | [변철] Appendi | ix-F | Microsoft |            | : 📲 ()) EN 1 | 4 64 66 (9)         | 1:01 Pf      |

# Figure F-2c—(continued).

| <b>1</b>   | licrosoft Excel -       | Example 4-              | 11                 |                         |              |               |                          |          |           |      |     |        |           |             |                | _ 8 ×        |
|------------|-------------------------|-------------------------|--------------------|-------------------------|--------------|---------------|--------------------------|----------|-----------|------|-----|--------|-----------|-------------|----------------|--------------|
| :1         | Eile Edit Vie           | w <u>I</u> nsert        | Format <u>T</u> o  | ols <u>D</u> ata        | Window       | Help          |                          |          |           |      |     |        |           | Type a que: | stion for help | - 8 ×        |
| :          |                         | 3 ( 🕄   🐰               | 1. 1. 19           | <ul> <li>Σ -</li> </ul> | 2↓   ∭u [    | 100% 👻 🕼      | Arial                    |          | ÷ 10 ·    | B    | ΙU  |        |           | \$ %        | = 🔛 + 🖄        | - <u>A</u> - |
| 1          | 10 10 20 10             | > b   3                 | 50                 | 1 1 1 1 1               | Reply with ( | hanges En     | d Review                 |          |           |      |     |        |           |             |                |              |
|            | B44 👻                   | fx                      |                    |                         |              |               |                          |          |           |      |     |        |           |             |                |              |
|            | A                       | В                       | С                  | D                       | E            | F             | G                        | Н        |           | J    |     | K      | L         | М           | N              | 0            |
| 43         | γ                       | 1.55                    |                    |                         |              |               |                          |          |           |      |     |        |           |             | ļ .            |              |
| 44         | Ma <sub>l</sub>         | 0.25                    |                    |                         |              |               |                          |          |           |      |     |        |           |             |                |              |
| 45         | Vo                      | 0.01724                 | m <sup>3</sup> /kg |                         |              |               |                          |          |           |      |     |        |           |             |                |              |
| 46         | L                       | 100                     | m                  |                         |              |               |                          |          |           |      |     |        |           |             |                |              |
| 47         |                         |                         |                    |                         |              |               |                          |          |           |      |     |        |           |             |                |              |
| 48         | Calculations            |                         |                    |                         |              |               |                          |          |           |      |     |        |           |             |                |              |
| 49         |                         |                         |                    |                         |              |               |                          |          |           |      |     |        |           |             |                |              |
| 50         | Using Goal Se           | ek or Solv              | er (from th        | e Tools m               | enu) by      | setting Eq. 4 | 4-173 = 0 (i.e.          | cell C   | 53 =0),   |      |     |        |           |             |                |              |
| 51         | and changing ]          | Ma <sub>l</sub> in cell | B44                |                         |              |               |                          |          |           |      |     |        |           |             |                |              |
| 52         |                         |                         |                    |                         |              |               |                          |          |           |      |     |        |           |             |                |              |
| 53         | Eq. 4-173=0             |                         | 35.4857            |                         |              |               |                          |          |           |      |     |        |           |             |                |              |
| 54         |                         |                         |                    |                         |              |               | Goal Seek                |          |           | ×    |     |        |           |             |                |              |
| 55         | Calculate the o         | overall critic:         | al pressure        | ratio, r                |              |               | S <u>e</u> t cell:       | 4        | C\$53     | 2    |     |        |           |             |                |              |
| 56         |                         |                         | 0.12042            |                         |              |               | To value:                | 6        |           | -    |     |        |           |             |                |              |
| 57         |                         | 1 -                     | 0.15245            |                         |              |               | By changing ce           | I: 4     | B\$44     | 3.   |     |        |           |             |                |              |
| 59         | Colculate the r         | ritical Evo             | angion Fact        | tor V., (di             | mensionle    |               |                          |          | _         |      |     |        |           |             |                |              |
| 60         |                         | ласа слр                |                    | .or, r.cr.(di           |              |               | - L                      | OK       | Cancel    |      |     |        |           |             |                |              |
| 61         |                         | Y =                     | 0.72079            |                         |              |               |                          |          |           |      |     |        |           |             |                |              |
| 62         |                         | - cr                    | 0.112017           |                         |              |               |                          |          |           |      |     |        |           |             |                |              |
| 63         | Test for choki          | ng flow                 |                    |                         |              |               |                          |          |           |      |     |        |           |             |                |              |
| 64         |                         |                         |                    |                         |              |               |                          |          |           |      |     |        |           |             |                |              |
| 65         | Po=                     | 874 034                 | kPabs              |                         |              |               |                          |          |           |      |     |        |           |             |                |              |
| 66         | - 4                     |                         | 1                  |                         |              |               |                          |          |           |      |     |        |           |             |                |              |
| 67         | $P_{1}$ , $P_{2} =$     | -674.03                 | 1/Da               |                         |              |               |                          |          |           |      |     |        |           |             |                |              |
| 14 4       | • • Example             | 4-11 / Kur              | mar's data /       | Solver-mel              | hod /        |               |                          |          | •         |      | 1   |        | 1         |             |                | <u> </u>     |
| Dra        | w 🕶 📐   A <u>u</u> toSh | napes 🕶 🔪               | 100                |                         | 2 8 🚳        | 3-2           | - <u>A</u> - <b>=</b> == | ₫ 🛛      |           |      |     |        |           |             |                |              |
| Point      | :                       |                         |                    |                         |              |               |                          |          |           |      |     |        |           |             |                |              |
| : <b>B</b> | itart 🛛 🚮 🙈             | 6                       | 300                | D N G                   |              |               | ndix-N                   | el-Pogr. | . MAppend | ix-F | BER | mple 4 | -<br>1154 |             | 14 @ & G       | 5:03 PM      |

Figure F-2d—(continued).

(e)

## APPENDIX F 955

|                | 1icrosoft Excel -             | Example 4-              | 11                 |                            |                     |           |                |               |          |        |          |      |             |               | _ 8          | × |
|----------------|-------------------------------|-------------------------|--------------------|----------------------------|---------------------|-----------|----------------|---------------|----------|--------|----------|------|-------------|---------------|--------------|---|
| : @            | <u>Eile E</u> dit <u>V</u> ie | w <u>I</u> nsert        | Format <u>T</u> o  | ols <u>D</u> ata           | Window He           | elp       |                |               |          |        |          |      | Type a ques | tion for help | 8            | × |
|                |                               | 3   12L   X             | B-10               | •   Σ - A                  | ↓   <b>[]]]</b> 100 | % • @     | Arial          |               | + 10     | BI     | u   📰 🗏  | •a•  | \$ % 1      | - 🖄           | - <u>A</u> - | 7 |
| 11             | । 🗄 🖄 🖾 🕫                     | 33                      | 504                |                            | aply with ⊆har      | nges End  | Review         |               |          |        |          |      |             |               |              |   |
|                | M43 👻                         | fx                      |                    |                            |                     |           |                | 2             |          |        |          |      |             |               |              |   |
|                | A                             | В                       | C                  | D                          | E                   | F         | G              | Н             | 1        | J      | K        | L    | M           | N             | 0            |   |
| 43             | γ                             | 1.55                    |                    |                            |                     |           |                |               |          |        |          |      |             |               |              | _ |
| 44             | Ma <sub>l</sub>               | 0.1262                  |                    |                            |                     |           |                |               |          |        |          |      |             |               |              |   |
| 45             | Vo                            | 0.01724                 | m <sup>3</sup> /kg |                            |                     |           |                |               |          |        |          |      |             |               |              |   |
| 46             | L                             | 100                     | m                  |                            |                     |           |                |               |          |        |          |      |             |               |              |   |
| 47             |                               |                         |                    |                            |                     |           |                |               |          |        |          |      |             |               |              |   |
| 48             | Calculations                  |                         |                    |                            |                     |           |                |               |          |        |          |      |             |               |              |   |
| 49             |                               |                         |                    |                            |                     |           |                |               |          |        |          |      |             |               |              |   |
| 50             | Using Goal Se                 | ek or Solv              | rer (from th       | e Tools me                 | nu) by sett         | ing Eq. 4 | -173 = 0 (     | i.e. cell C51 | 3 =0),   |        |          |      |             |               |              |   |
| 51             | and changing .                | Ma <sub>1</sub> in cell | B44                |                            |                     |           |                |               |          |        |          |      |             |               |              |   |
| 52             |                               |                         |                    |                            |                     |           |                |               |          |        |          |      |             |               |              |   |
| 53             | Eq. 4-173=0                   |                         | -0.0009            |                            |                     |           |                |               |          |        |          |      |             |               |              |   |
| 54             |                               |                         |                    |                            |                     | Goal Se   | ek Status      |               |          | X      | 1        |      |             |               |              |   |
| 55             | Calculate the o               | verall critic           | al pressure        | ratio, r                   |                     | Goal Ser  | eking with Cel | I C53         | Ĩ        | OK     | L        |      |             |               |              |   |
| 56             |                               |                         | 0.04004            |                            |                     | found a   | solution.      |               |          | Canad  | <u> </u> |      |             |               |              |   |
| 57             |                               | r =                     | 0.04804            |                            |                     | Target v  | value: 0       |               | _        | Cancer | <u> </u> |      |             |               |              |   |
| 58             | O al a ul a a altar a         | uitinal Euro            |                    | an V Zilini                |                     | Current   | value: -0.     | 000932918     |          | Step   | <u> </u> |      |             |               |              |   |
| 59             | Calculate the t               | паса ехр                | ansion raci        | tor, r <sub>or</sub> (airr | ensioniess,         | -         |                |               |          | Pause  | L        |      |             |               |              |   |
| 60             |                               | v _                     | 0.6705             |                            |                     |           | 1              | 1             | -        |        |          |      |             |               |              |   |
| 61             |                               | 1 cr-                   | 0.0795             |                            |                     |           |                |               |          |        |          |      |             |               |              |   |
| 62             | Test for chairi               | ng florr                |                    |                            |                     |           |                |               |          |        |          |      |             |               |              |   |
| 64             | Test for choki                | цу цоw.                 |                    |                            |                     |           |                |               |          |        |          |      |             |               |              |   |
| 65             | Po=                           | 317.073                 | k Pahe             |                            |                     |           |                |               |          |        |          |      |             |               |              |   |
| 66             | - 2                           | 511.015                 |                    |                            |                     |           |                |               |          |        |          |      |             |               |              |   |
| 67             | PA-Pa=                        | -117.07                 | kPa                |                            |                     |           |                |               |          |        |          |      |             |               |              |   |
| 14 4           | Example                       | 4-11 / Ku               | mar's data 🏑       | Solver-meth                | od /                |           |                |               | 1        | ľ′     |          |      |             |               | Þ            | Г |
| i D <u>r</u> a | aw 🔹 🖹   A <u>u</u> toSh      | apes 🔹 🔨                | 100                | A 61                       | 8 🗟 🕹               | > - 🦽 -   | <u>A</u> - =   | ≡ ≓ ∎         | <b>.</b> |        |          |      |             |               |              |   |
| Rea            | dy                            |                         |                    |                            |                     |           |                |               |          |        |          |      |             |               |              |   |
|                | Start 🛛 🚮 🥭                   | S 0 4                   | \$ 0 6             | 0 1 Q                      |                     | Appen     | dix-N          | Excel-Pogr    | Append   | dix-F  | κample 4 | 115¢ | 🚅 () EN 1   | 4 67 48 69    | 5:08 PM      | Ē |

Figure F-2e—(continued).

| : L1     |                                                      | 3 🛍 🐰        | B- "       | 9 - Σ -     | ₹↓ IIII      | .00% 🔹 🌀  | Arial    |   | - 10 - | BI | n 📄 🗐 |   | \$ % | E   🔃 🕶 🖄 | - <u>A</u> |
|----------|------------------------------------------------------|--------------|------------|-------------|--------------|-----------|----------|---|--------|----|-------|---|------|-----------|------------|
| : 5      | ***                                                  | > > 3        | 50         | 5 @ W       | Reply with Q | hanges En | d Review |   |        |    |       |   |      |           |            |
| _        | M67 -                                                | fx           |            | _ •         |              |           |          |   |        |    |       |   |      |           |            |
|          | A                                                    | В            | C          | D           | E            | F         | G        | Н | 1      | J  | K     | L | M    | N         | 0          |
| 67       | $P_A - P_2 =$                                        | -117.07      | kPa        |             |              |           |          |   |        |    |       |   |      | 1         |            |
| 68       |                                                      |              |            |             |              |           |          |   |        |    |       |   |      |           |            |
| 69       | Choking flow                                         | exists       |            |             |              |           |          |   |        |    |       |   |      |           |            |
| 70       | 0                                                    |              |            |             |              |           |          |   |        |    |       |   |      |           |            |
| 71       | FALSE                                                |              |            |             |              |           |          |   |        |    |       |   |      |           |            |
| 72       |                                                      |              |            |             |              |           |          |   |        |    |       |   |      |           |            |
| 73       | Calculate the p                                      | ressure dro  | ac         |             |              |           |          |   |        |    |       |   |      |           |            |
| 74       |                                                      |              |            |             |              |           |          |   |        |    |       |   |      |           |            |
| 75       | $\triangle \mathbf{P} = \mathbf{P}_1 - \mathbf{P}_2$ | 6282.927     | kPa        |             |              |           |          |   |        |    |       |   |      |           |            |
| 76       |                                                      |              |            |             |              |           |          |   |        |    |       |   |      |           |            |
| 70       | Colculate the r                                      | witical maga | o flow     |             |              |           |          |   |        |    |       |   |      |           |            |
| 79       |                                                      | nuca mas     | 5 110 11   |             |              |           |          |   |        |    |       |   |      |           |            |
| 80       | Critical Mass                                        | Flow rate =  | 21320      | l kø/h      |              |           |          |   |        |    |       |   |      |           |            |
| 81       |                                                      |              |            |             |              |           |          |   |        |    |       |   |      |           |            |
| 82       |                                                      |              |            |             |              |           |          |   |        |    |       |   |      |           |            |
| 83       |                                                      |              |            |             |              |           |          |   |        |    |       |   |      |           |            |
| 84       |                                                      |              |            |             | _            | _         |          |   |        |    |       |   |      |           |            |
| 85<br>oc |                                                      |              |            |             | -            |           |          |   |        |    |       |   |      |           |            |
| 87       |                                                      |              |            |             |              |           |          |   |        |    |       |   |      |           |            |
| 88       |                                                      |              |            |             |              |           |          |   |        |    |       |   |      |           |            |
| 89       |                                                      |              |            |             |              |           |          |   |        |    |       |   |      |           |            |
| 90       |                                                      |              |            |             |              |           |          |   |        |    |       |   |      |           |            |
| 91       |                                                      |              |            |             |              |           |          |   |        |    |       |   |      |           |            |
| 92       |                                                      |              |            |             |              |           |          |   |        |    |       |   |      |           |            |
| 94       |                                                      |              |            |             |              |           |          |   |        |    |       |   |      |           |            |
| 95       |                                                      |              |            |             |              |           |          |   |        |    |       |   |      |           |            |
| 96       |                                                      |              |            |             |              |           |          |   |        |    |       |   |      |           |            |
| 0.77     | <ul> <li>N Example</li> </ul>                        | 4-11 Kur     | mar's data | / Solver-me | thod /       |           |          |   | •      |    |       |   |      |           |            |

Figure F-2f—(continued).

22-12-2006

956 APPENDIX F

where

- $\varepsilon$  = Relative pipe roughness, in.
- D = Pipe size, in.
- $f_{\rm D} = {\rm Darcy}$  friction factor
- Re = number.

Re-arranging the friction factor equation in the form

$$F(f_{\rm D}) = \frac{1}{f_{\rm D}^{-1/2}} + 0.8686 \ln\left\{\frac{\varepsilon}{3.7D} + \frac{2.51}{Re \cdot f_{\rm D}^{-1/2}}\right\}$$
(F-2)

The worksheet (Solution-1) in Excel spreadsheet program (Prog6a.xls) calculates the friction factor for given relative pipe roughness, pipe size, and Reynolds number. The Excel spreadsheet program Prog6a.xls and the Fortran program PROG6 show how the friction factor is determined. Table F-1 shows the computer results of a 2 in. (internal diameter = 2.067 in.) stainless steel pipe size Sch 40, with pipe roughness of 0.0018 in. and Reynolds number of 184,000 (highly turbulent flow). The calculated friction factor f = 0.02063 with an initial guess of 0.015.

The worksheet (Solution-2) in Excel spreadsheet Prog6a.xls calculates the friction factor for flow of a suspension of fibrous particles to the Reynolds number given by an empirical equation of the form [5]:

$$\frac{1}{\sqrt{f}} = \left(\frac{1}{k}\right) \ln\left(Re\sqrt{f}\right) + \left(14.0 - \frac{5.6}{k}\right) \tag{F-3}$$

where

f =friction factor

Re = Reynolds number

k =constant determined by the concentration of the suspension.

Re-arranging Eq. (F-3) gives

$$F(f) = \frac{1}{f^{1/2}} - \frac{1}{k} \ln\left(Re \cdot f^{1/2}\right) - 14.0 + \frac{5.6}{k}$$
(F-4)

Page:956

#### TABLE F-1 Newton–Raphson Method for a Non-Linear Equation

| Initial Guess o | f the root $x = 0.0150$ |               |
|-----------------|-------------------------|---------------|
| Iteration       | X                       | F( <i>x</i> ) |
| 1               | 0.19423E-01             | 0.22078E+00   |
| 2               | 0.20577E-01             | 0.93463E-02   |
| 3               | 0.20630E-01             | 0.17983E-04   |
| Tolerance met   | in three iterations     |               |
| Final root x    | = 0.20630E-01           |               |
| F(x) = 0.1793   | 83E-04                  |               |

#### FURTHER READING

- Coker, A.K., Fortran Programs For Chemical Process Design, Analysis and Simulation, Gulf Publishing Co., Houston, TX, 1995.
- 2. Gottfield, B.S., Spreadsheet Tools for Engineers Excel 5.0 Version, The McGraw-Hill Co. Inc., 1996.
- Billo, E.J., Excel for Chemists A Comprehensive Guide, Wiley-VCH, Inc., 1997.
- 4. Gottfried, B.S., *Spreadsheet Tools for Engineers Excel 2000 Version*, McGraw-Hill's Best – Basic Engineering Series and Tools, 2000.
- Lee and Duffy, "Relationships Between Velocity Profiles and Drag Reduction in Turbulent Fiber Suspension Flow", *AIChE J.*, 1976, pp. 750–753.

Font Size:9/10pt

Text Width:41p6